# **Configurar os controladores sem fio Catalyst 9800 em comutação stateful (SSO) de cliente de alta disponibilidade (HA) no IOS-XE 16.12**

## Contents

Introduction Informações de Apoio **Restrições Prerequisites Requirements Componentes Utilizados** Configurar a HA no 9800 WLC baseado em hardware Diagrama de Rede Configurações Configurar HA em WLCs 9800 virtuais Diagrama de Rede Configurações Configurar a rede de redundância virtual Definir a configuração de HA Ativar o acesso ao console do 9800 WLC standby Forcar o switchover Interromper a HA Limpar a configuração de HA em ambos os 9800 WLCs Configuração de limite de tempo de pares Atualização Verificar Troubleshoot

## Introduction

Este documento descreve como configurar controladores sem fio Catalyst 9800 (WLC - dispositivo ou virtual) em SSO de alta disponibilidade (HA) sem nenhuma interface de gerenciamento de redundância no Cisco IOS® XE 16.10 a 16.12.

No Cisco IOS XE® 17.x ou posterior para o Catalyst 9800. Este artigo do documento concentra-se no HA SSO nas versões 16.x.

O conceito de uma interface de gerenciamento de redundância adiciona várias diferenças que são abordadas pelo guia dedicado,

<u>Guia de implantação de SSO de alta disponibilidade para Cisco Catalyst 9800 Series Wireless Controllers,</u> <u>Cisco IOS XE Amsterdam 17</u>.

### Informações de Apoio

A redundância explicada neste artigo é 1:1, o que significa que uma das unidades opera no estado Ativo enquanto a outra opera no estado Hot Standby.

Se a caixa ativa for detectada como inalcançável, a unidade Hot Standby se torna ativa e todos os APs e clientes mantêm seu serviço através da nova unidade ativa.

Quando as duas unidades estiverem sincronizadas, a WLC 9800 em standby imita sua configuração com a unidade primária.

Qualquer alteração de configuração executada na unidade ativa é replicada na unidade em standby através da porta de redundância (RP).

As alterações de configuração não podem mais ser executadas no 9800 WLC em standby.

Além da sincronização da configuração entre caixas, eles também sincronizam:

- APs no estado UP (não APs no estado de download ou APs no handshake DTLS)
- Clientes no estado RUN (se houver um cliente no estado necessário para autenticação da Web e ocorrer uma comutação, esse cliente terá que reiniciar seu processo de associação),
- configuração de RRM
- (outras configurações)

## Restrições

Antes de habilitar o HA entre dois 9800 WLCs, execute estas validações:

- Ambos os dispositivos devem ter o mesmo PID. No caso do 9800-CL, verifique se o ambiente de host (ESXi, KVM ou ENCS) é o mesmo para ambas as instâncias.
- Ambos os dispositivos devem executar a mesma versão de software.
- Ambos os dispositivos devem ser executados no mesmo modo de instalação (Pacote ou Instalação). Recomendamos o modo de instalação para WLC.
- Ambos os dispositivos devem ter IPs redundantes na mesma sub-rede. Os endereços IP usados para redundância devem ser não roteáveis sem um gateway presente na sub-rede.
- Ambos os dispositivos devem ter uma interface de gerenciamento sem fio exclusiva.
- A interface de gerenciamento sem fio de ambos os dispositivos deve pertencer à mesma VLAN/subrede.
- No caso do 9800-CL,
  - Verifique se a mesma CPU, memória e recursos de armazenamento estão alocados para ambas as instâncias.
  - Verifique se o snapshot da VM está desabilitado para ambas as instâncias.
  - Ambos os dispositivos devem usar o mesmo número de interface (por exemplo: GigabitEthernet3) para HA

### Prerequisites

### Requirements

A Cisco recomenda o conhecimento da operação básica da WLC 9800.

### **Componentes Utilizados**

As informações neste documento são baseadas nestas versões de software e hardware:

- 9800-CL WLC virtual v16.10 a 16.12
- 9800-40 WLC v16.10 a 16.12

The information in this document was created from the devices in a specific lab environment. All of the devices used in this document started with a cleared (default) configuration. Se a rede estiver ativa, certifique-se de que você entenda o impacto potencial de qualquer comando.

## Configurar a HA no 9800 WLC baseado em hardware

### Diagrama de Rede

Este documento é baseado nesta topologia:

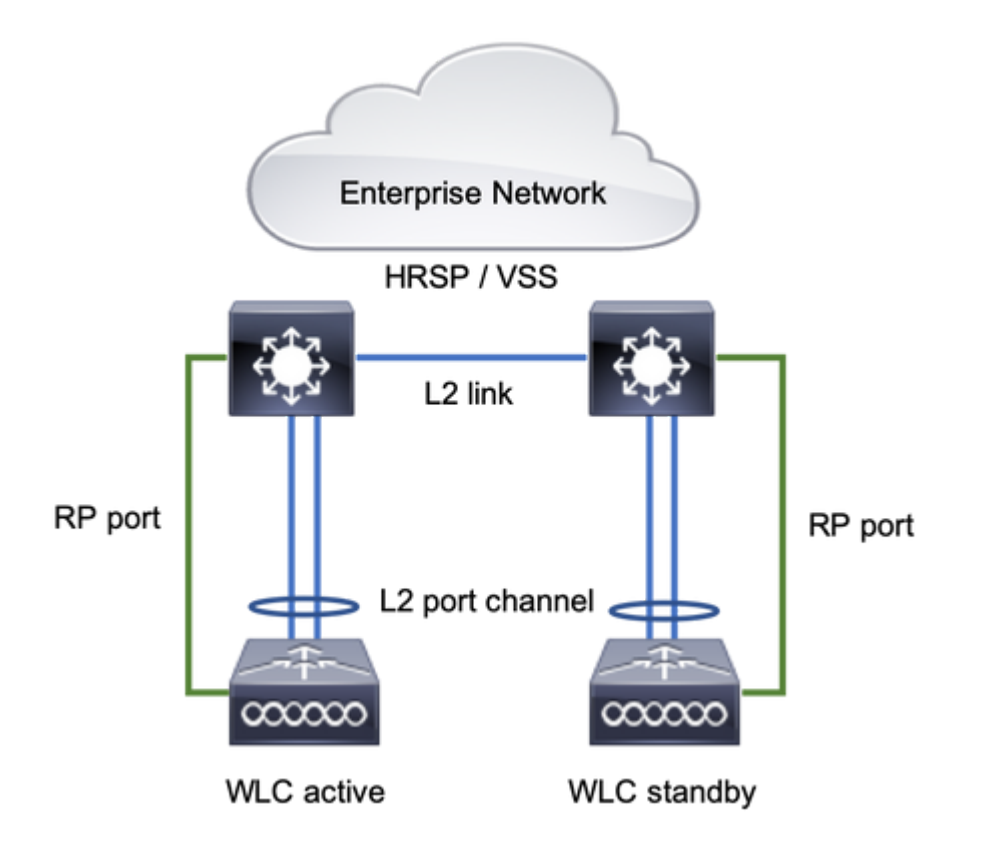

### Configurações

O SSO de redundância é ativado por padrão, no entanto, a configuração de comunicação entre as unidades ainda é necessária.

Antes de configurar qualquer etapa, certifique-se de que ambas as caixas executem a mesma versão.

Etapa 1. Conecte as WLCs 9800 à rede e verifique se elas podem ser alcançadas uma pela outra.

A interface de gerenciamento sem fio de ambas as caixas deve pertencer à mesma VLAN e sub-rede.

Etapa 2. Conecte o RP conforme mostrado na topologia de rede. Há duas opções para conectar o RP de 9800 WLCs:

- RP Porta Ethernet de redundância RJ45 10/100/1000
- RP Porta SFP 10-GE

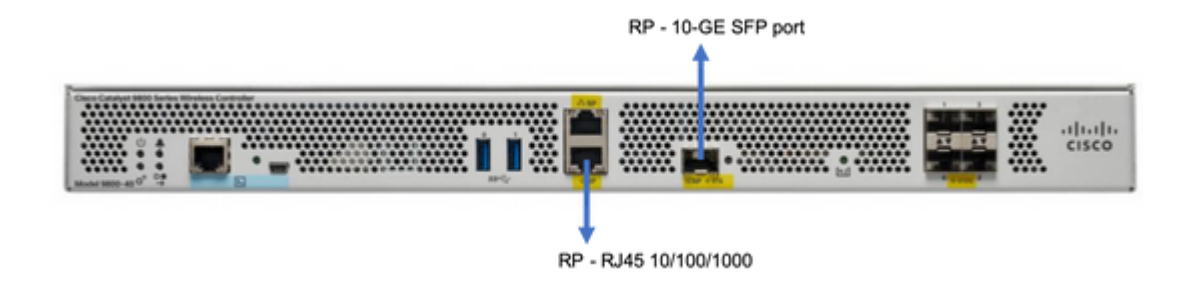

**Observação**: no Cisco IOS® XE 16.10 a 16.12, é recomendável conectar a Porta de redundância 9800s ao mesmo switch onde a conexão de gerenciamento do 9800 está conectada (consulte a topologia de rede). Isso ocorre porque não há verificação para a acessibilidade do gateway nessas versões. Uma conexão back-to-back funciona, mas aumenta as chances de 9.800 controladores se tornarem ativos-ativos quando conectados dessa forma. Observe que a porta RP não usa marcação de vlan.

Etapa 3. Atribua o endereço IP de redundância a ambos os 9800 WLCs

#### GUI:

Navegue até Administration > Device > Redundancy. Desmarcar Clear Redundancy Config e insira o endereço IP desejado.

Ambas as unidades devem ter endereços IP exclusivos e devem pertencer à mesma sub-rede.

Essa sub-rede não pode ser roteada em nenhum lugar da rede.

#### 9800 WLC-1

| Q. Search Menu Items | Device     |                          |                 |
|----------------------|------------|--------------------------|-----------------|
| Dashboard            | General    | Clear Redundancy Config  |                 |
| Monitoring >         | FTP/TFTP   | Local IP*                | 203.0.113.1     |
| Configuration >      | Wireless   | Netmask*                 | 255.255.255.0   |
| Administration       | Redundancy | Remote IP*               | 203.0.113.2     |
|                      |            | Peer Timeout State*      | Default 👻       |
| A Troubleshooting    |            | Redundancy Mode          | None OSSO       |
|                      |            | Active Chassis Priority* | 1               |
|                      |            |                          | Apply to Device |

9800 WLC-2

| Q Search Menu Items  | Device     |                          |               |                 |
|----------------------|------------|--------------------------|---------------|-----------------|
| Dashboard            | General    | Clear Redundancy Config  |               |                 |
| Monitoring >         | FTP/TFTP   | Local IP*                | 203.0.113.2   |                 |
| 🖏 Configuration 💦 🔸  | Wireless   | Netmask*                 | 255.255.255.0 |                 |
| 🏠 Administration 🛛 → | Redundancy | Remote IP*               | 203.0.113.1   |                 |
|                      |            | Peer Timeout State*      | Default +     |                 |
| Troubleshooting      |            | Redundancy Mode          | None SSO      |                 |
|                      |            | Active Chassis Priority* | 1             |                 |
|                      |            |                          |               | Apply to Device |

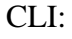

16.10

9800 WLC-1# chassis ha-interface local-ip <!--IP address--> remote-ip <!--IP address-->
9800 WLC-2# chassis ha-interface local-ip <!--IP address--> remote-ip <!--IP address-->
16.11
9800 WLC-1# chassis redundancy ha-interface local-ip <!--IP address--> remote-ip <!--IP address-->
9800 WLC-2# chassis redundancy ha-interface local-ip <!--IP address--> remote-ip <!--IP address-->

Para especificar qual unidade deve ser a WLC 9800 ativa, defina a prioridade do chassi pela GUI ou CLI. A unidade com a prioridade mais alta é selecionada como primária.

#### GUI:

| Q. Search Menu Items | Device     |                          |               |
|----------------------|------------|--------------------------|---------------|
| B Dashboard          | General    | Clear Redundancy Config  |               |
| Monitoring >         | FTP/TFTP   | Local IP*                | 203.0.113.2   |
| 🔧 Configuration 🛛 >  | Wireless   | Netmask*                 | 255.255.255.0 |
| Administration       | Redundancy | Remote IP*               | 203.0.113.1   |
| All Tracklashastian  |            | Peer Timeout State*      | Default 🔹     |
|                      |            | Redundancy Mode          | ○ None O SSO  |
|                      |            | Active Chassis Priority* | 1             |
|                      |            | L                        |               |

CLI:

```
# chassis 1 priority <1-15>
16.11
# chassis 1 priority <1-2>
```

Se uma unidade específica não for escolhida como ativa, as unidades selecionarão Ativo com base no endereço MAC mais baixo

Verifique a configuração atual com este comando:

```
# show chassis ha-status local
              My state = ACTIVE
            Peer state = DISABLED
     Last switchover reason = none
      Last switchover time = none
           Image Version = ...
Chassis-HA Local-IP Remote-IP MASK HA-Interface
_____
This Boot:
Next Boot: 203.0.113.2 <!--IP address--> <!--IP address-->
Chassis-HA Chassis# Priority
                         IFMac Address
                                       Peer Timeout
_____
This Boot:
        1
                                           0
Next Boot: 1
                                           0
```

Etapa 4. Salve as configurações em ambos os 9800 WLCs

GUI:

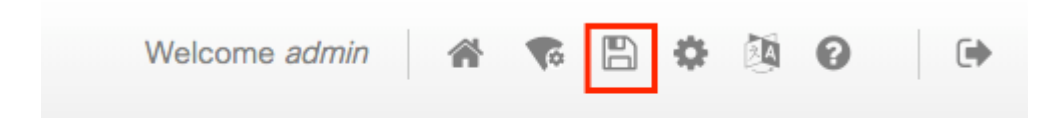

CLI:

# write

Etapa 5. Reinicie as duas unidades ao mesmo tempo

GUI:

#### Navegue até Administration > Management > Backup & Restore > Reload

| Q. Search Menu Items               | Backup & Restore                                         |
|------------------------------------|----------------------------------------------------------|
| Dashboard                          | Config File Management Reload                            |
| Monitoring >                       | <ul> <li>Save Configuration and Reload.</li> </ul>       |
| $\sim$ Configuration $\rightarrow$ | <ul> <li>Reload without Saving Configuration.</li> </ul> |
| 🏠 Administration >                 | <ul> <li>Reset to Factory Default and Reload.</li> </ul> |
| * Troubleshooting                  | Apply to Device                                          |

CLI:

# reload

## Configurar a HA nos 9800 WLCs virtuais

### Diagrama de Rede

Este documento é baseado nesta topologia:

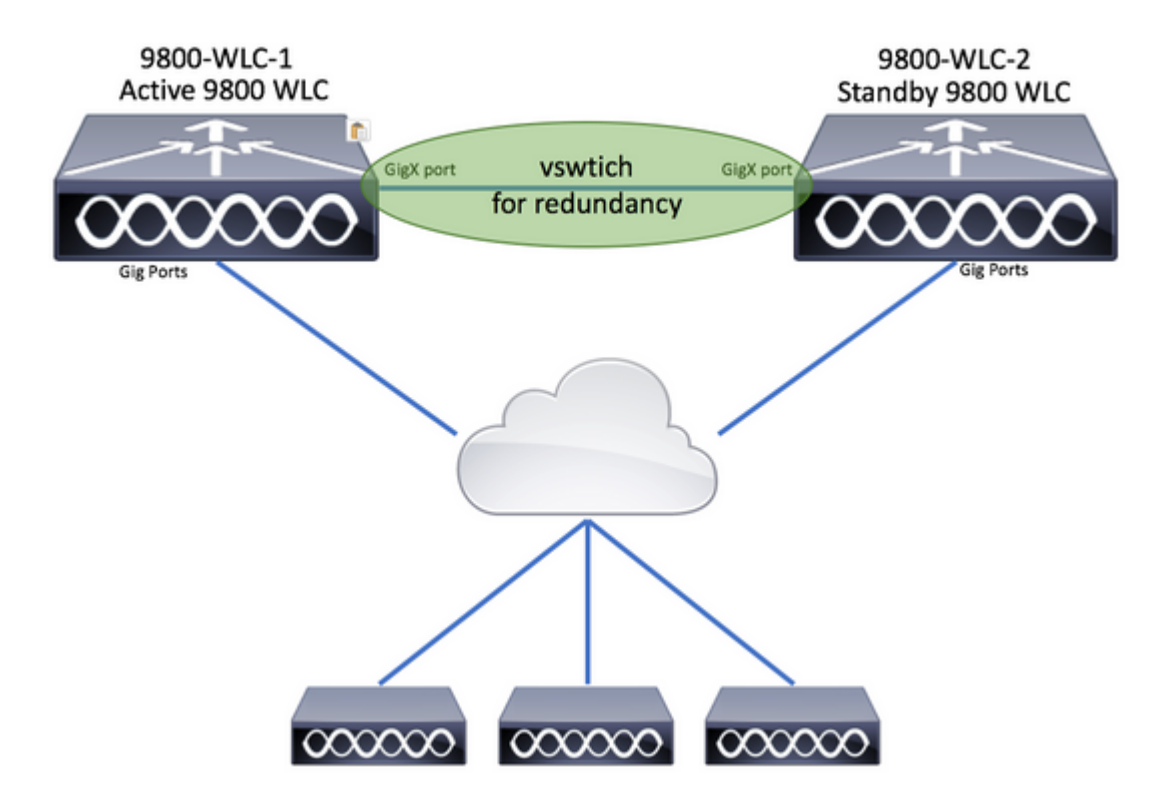

Configurações

#### Configurar a rede de redundância virtual

Etapa 1. Abra seu cliente vCenter e navegue até Host > Configuration > Networking > Add Networking...

| 🔗 vCenter - vSphere Client                                                                                                    |                                                                                                    | - 0                                                                                                    |
|----------------------------------------------------------------------------------------------------|----------------------------------------------------------------------------------------------------|----------------------------------------------------------------------------------------------------|
| File       Edit       View       Inventory       Administration       Plug-ins       Help         Image: State of the state of the state of t | sters                                                                                                    | Search Inventory                                                                                                    |
| Center<br>DIGITAL-TOOL<br>MEX-Wireless                                                                                                    | 10.88.173.65 VMware ESXi, 5.5.0, 2068<br>Getting Started Summary Virtual Mach<br>Hardware<br>Processors<br>Memory<br>Storage<br>• Networking<br>Storage Adapters<br>Network Adapters<br>Advanced Settings | 190 Ines Resource Allocation Performance Configuration Tasks 8 View: vSphere Standard Switch vSphere Distributed Switch Networking Refresh Add Networking Prope Group (Group) (s)   VLAN ID: 2601 |

Etapa 2. Selecionar Virtual Machine e clique em Next.

| 🚱 Add Network Wizard                                                |                                                                            | -          |      | × |
|---------------------------------------------------------------------|----------------------------------------------------------------------------|------------|------|---|
| Connection Type<br>Networking hardware of                           | can be partitioned to accommodate each service that requires connectivity. |            |      |   |
| Connection Type<br>Network Access<br>Connection Settings<br>Summary | Connection Types                                                           | , ISCSI, N | FS,  |   |
| Help                                                                | < Back Next                                                                | >          | Cano | e |

Etapa 3. Selecionar Create a vSphere standard switch e clique em Next.

| in according a |                                          | 1                                | isted delow.                                                                                                    |
|----------------|------------------------------------------|----------------------------------|----------------------------------------------------------------------------------------------------|
| mmary          | Create a vSphere standard switch         | Speed                            | Networks                                                                                                    |
|                | O Use vSwitch0                           | Speed                            | Networks                                                                                                    |
|                | Intel Corporation 82599EB 10-Giga        | bit SFI/SFP+                     | Network Connection                                                                                                    |
|                | m 🔤 vmnic3                               | 10000 Full                       | Interpretation and a state of the state of the state |
|                | vmnic2                                   | 10000 Full                       | .172.16.40.130-172.16.40.130 (VLAN 2641)                                                                                                    |
|                | C Use vSwitch1                           | Speed                            | Networks                                                                                                    |
|                | Intel Corporation I350 Gigabit Netw      | ork Connecti                     | ion                                                                                                    |
|                | vmnic1                                   | 1000 Full                        | None                                                                                                    |
|                | vmnic0                                   | 1000 Full                        | 0.0.0.1-255.255.255.254 ( VI AN 210 )                                                                                                    |
|                | Preview:                                 |                                  |                                                                                                    |
|                | Virtual Machine Port Group<br>VM Network | Physical Adapters<br>No adapters |                                                                                                    |

Etapa 4. Como opção, personalize o Network Label parâmetro. Depois disso, clique em Next.

| Use network labels to identify migration compatible connections common to two or more hosts.  Connection Type Network Access Connection Settings Summary  Port Group Properties Network Label: Redundancy Network  Preview:  Preview:  Redundancy Network  Redundancy Network  Redundancy Netw | Add Network Wizard                                                  | rtion Cattings                                                 |                                  |        | -    |       |
|----------------------------------------------------------------------------------------------------|---------------------------------------------------------------------|----------------------------------------------------------------|----------------------------------|--------|------|-------|
| Connection Type<br>Network Access<br>Connection Settings<br>Summary<br>VLAN ID (Optional): None (0)<br>Preview:<br>Vfrual Machine Port Group<br>Redundancy Network @ No adapters                                                                                                    | Use network labels to ide                                           | entify migration compatible connection                         | ons common to two or more hosts. |        |      |       |
| Preview:<br>Virtual Machine Port Group<br>Redundancy Network  No adapters                                                                                                    | Connection Type<br>Network Access<br>Connection Settings<br>Summary | Port Group Properties<br>Network Label:<br>VLAN ID (Optional): | Redundancy Network               | ×      |      |       |
| Redundancy Network 😥 No adapters                                                                                                    |                                                                     | Preview:                                                       | Physical Adapters                |        |      |       |
|                                                                                                    |                                                                     | Redundancy Network                                             | 9 No adapters                    |        |      |       |
|                                                                                                    |                                                                     |                                                                |                                  |        |      |       |
| Halo And Mauka Cana                                                                                                    | Hele                                                                |                                                                |                                  | cost 1 | Neut | Canad |

Etapa 5. Conclua o assistente.

| Add Network Wizard<br>Ready to Complete<br>Verify that all new and  | modified vSphere standard switches are configured appropriately.                                                                       | -      |      | ×   |
|---------------------------------------------------------------------|----------------------------------------------------------------------------------------------------|--------|------|-----|
| Connection Type<br>Network Access<br>Connection Settings<br>Summary | Host networking will include the following new and modified standard switches: Preview:  Virtual Machine Port Group Redundancy Network |        |      |     |
|                                                                     |                                                                                                    |        |      |     |
|                                                                     |                                                                                                    |        |      |     |
| Help                                                                | < Back                                                                                                    | Finish | Cano | :el |

Etapa 6. Vincule uma interface dos 9800 WLCs virtuais (um de cada 9800 WLC virtual) à rede de redundância.

Clique com o botão direito do mouse na WLC virtual 9800 e clique em Edit Settings...

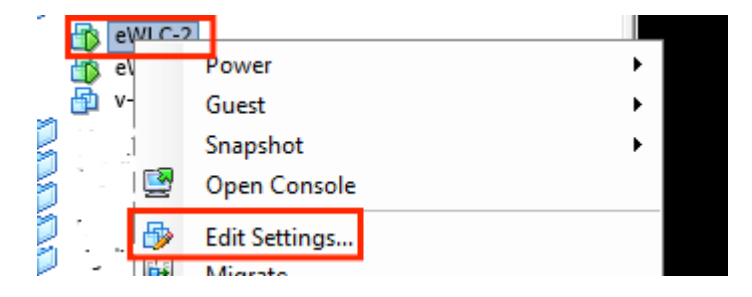

Selecione um dos adaptadores de rede disponíveis e atribua-o à Redundancy Network, e clique em OK.

| Hardware Options Resources                                                                                                    | Virtual Machine Version: vmx-10                                                                                                    |
|----------------------------------------------------------------------------------------------------|----------------------------------------------------------------------------------------------------|
|                                                                                                    |                                                                                                    |
| Show All Devices Add Remove Device Sta                                                                                                    | atus                                                                                                    |
| Hardware Summary IV Conne                                                                                                    | ect at power on                                                                                                    |
| Memory       8192 MB         CPUs       4         Video card       Video card         VMCI device       Restricted         SCSI controller 0       Paravirtual         CD/DVD drive 1       [datastore1] eWLC-karlc         CD/DVD drive 2       [datastore1] eWLC-karlc         Hard disk 1       Virtual Disk         Network adapter 1       Trunk         Network adapter 2       vlan2601         Network adapter 3       Redundancy Network         Network adapter 3       Redundancy Network | Type<br>dapter: VMXNET 3<br>ress<br>ress |

Faça o mesmo para os dois computadores.

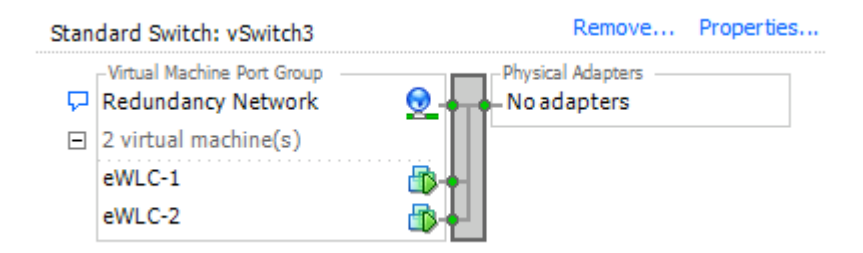

#### Definir a configuração de HA

Antes de executar outra configuração, certifique-se de que a interface de gerenciamento sem fio de ambas as unidades pertençam à mesma VLAN e sub-rede e estejam acessíveis umas com as outras.

Verifique se ambas as caixas executam a mesma versão.

Etapa 1. Atribua o endereço IP de redundância a ambos os 9800 WLCs

GUI:

Navegue até Administration > Device > Redundancy. Desmarcar Clear Redundancy Config e insira o endereço IP desejado.

Verifique se ambos têm um endereço IP exclusivo e se ambas as unidades pertencem à mesma sub-rede.

9800 WLC-1

| Q Search Monu Items  | Device     |                          |                  |
|----------------------|------------|--------------------------|------------------|
| ashboard             | General    | Clear Redundancy Config  |                  |
| Monitoring           | FTP/TFTP   | Local IP*                | 203.0.113.1      |
| Configuration >      | Wireless   | Netmask*                 | 255.255.255.0    |
| (○) Administration → | Redundancy | HA Interface             | GigabitE •       |
|                      |            | Remote IP*               | GigabitEthernet2 |
| at mousieshooting    |            | Peer Timeout State*      | GigabitEthernet3 |
|                      |            | Redundancy Mode          | None SSO         |
|                      |            | Active Chassis Priority* | 1                |
|                      |            |                          | Apply to Device  |
| 9800 WLC-2           |            |                          |                  |
| Dashboard            | General    | Clear Redundancy Config  |                  |
| Monitoring >         | FTP/TFTP   | Local IP*                | 203.0.113.2      |
| 🔾 Configuration 🛛 🔿  | Wireless   | Netmask*                 | 255.255.255.0    |
| (Ô) Administration → | Redundancy | HA Interface             | GigabitE         |
|                      |            | Remote IP*               | 203.0.113.1      |
| Troubleshooting      |            | Peer Timeout State*      | Default          |
|                      |            | Redundancy Mode          | ○ None • SSO     |
|                      |            | Active Chassis Priority* | 1                |
|                      |            | Active Chassis Priority* |                  |
|                      |            |                          |                  |

**Observação: observe que GigabitEthernet3 foi selecionado para a interface HA.** Isso ocorre porque a terceira interface da máquina virtual é aquela associada à Rede de Redundância. Essa interface é usada para permitir a comunicação entre as duas caixas antes da inicialização do Cisco IOS, o transporte de mensagens de controle de HA (como seleção de função, keep-alives etc.) e para fornecer o transporte para Comunicação Interprocessos (IPC) entre as duas caixas.

Apply to Devic

#### CLI 16.10:

9800 WLC-1# chassis ha-interface gigabitEthernet 3 local-ip <!--IP address--> remote-ip <!--IP address--> 9800 WLC-2# chassis ha-interface gigabitEthernet 3 local-ip <!--IP address--> remote-ip <!--IP address-->

CLI 16.12:

9800WLC1# chassis redundancy ha-interface g3 local-ip <!--IP address--> remote-ip <!--IP address-->

Observação: depois que a interface GigabitEthernet 3 for selecionada para ser usada como HA e a unidade for reiniciada (mesmo que o HA não seja criado entre duas 9800 WLCs), você não verá mais essa interface listada na saída de show ip interface brief or any other command that shows the 9800 WLC's interfaces, this is because that interface is now marked for HA only.

Etapa 2. (Opcional) Para especificar manualmente qual caixa deve ser a WLC 9800 ativa, defina a Active Chassis Prioritypor GUI ou CLI.

O chassi com prioridade mais alta é selecionado como primário.

GUI:

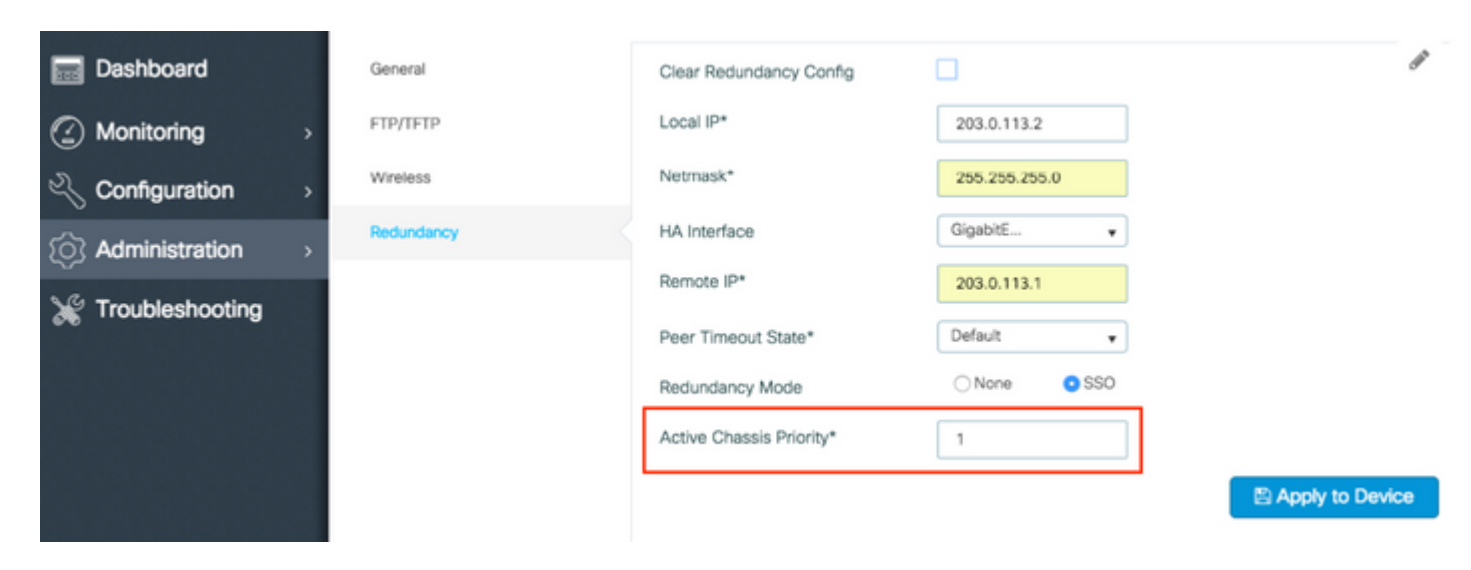

CLI:

# chassis 1 priority <1-15>

Se uma unidade específica a ser ativada não for especificada, as caixas escolherão qual será a WLC 9800 ativa principal.

Etapa 3. Salve as configurações em ambos os 9800 WLCs

GUI:

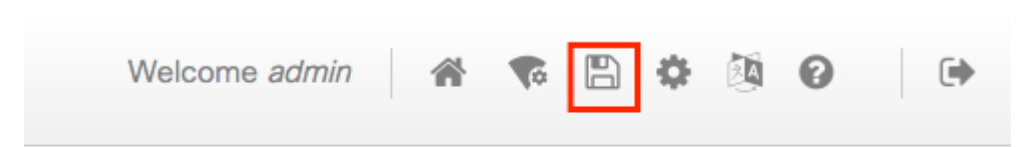

CLI:

Etapa 4. Reinicie as duas caixas ao mesmo tempo.

GUI:

Navegue até Administration > Management > Backup & Restore > Reload

| Q Search Menu Items | Backup & Restore                                         |
|---------------------|----------------------------------------------------------|
| Dashboard           | Config File Management Reload                            |
| Monitoring >        | Save Configuration and Reload.                           |
|                     | <ul> <li>Reload without Saving Configuration.</li> </ul> |
| Administration      | <ul> <li>Reset to Factory Default and Reload.</li> </ul> |
| X Troubleshooting   | ✓ Apply to Device                                        |
|                     |                                                          |

CLI:

# reload

### Ativar o acesso ao console do 9800 WLC standby

Quando o HA estiver habilitado e uma das caixas for atribuída como ativa e a outra como hot standby, por padrão, não será permitido acessar o modo exec (habilitar) na caixa de standby.

Para ativá-lo, faça login por SSH/console no 9800 WLC ativo e insira estes comandos:

```
# config t
# redundancy
# main-cpu
# standby console enable
# end
```

### Forçar o switchover

Para forçar um switchover entre caixas, reinicialize manualmente a WLC 9800 ativa ou execute este comando:

```
# redundancy force-switchover
```

### **Interromper a HA**

#### Limpar a configuração de HA em ambos os 9800 WLCs

Para interromper a HA em ambas as caixas, você pode executar estas etapas.

Etapa 1. Limpar a configuração de HA da WLC 9800 ativa atual e forçar um switchover de redundância (reinicializa a WLC 9800 ativa atual, reinicializa com a configuração de HA limpa)

16.10: Active-9800 WLC# chassis clear WARNING: Clearing the chassis HA configuration results in the chassis coming up in Stand Alone mode afte Active-9800 WLC# redundancy force-switchover 16.11 Active-9800 WLC# clear chassis redundancy

Etapa 2. Quando a WLC 9800 em standby se tornar ativa, faça login e limpe a configuração de redundância.

```
new-Acitve-9800 WLC# chassis clear
WARNING: Clearing the chassis HA configuration will resultin the chassis coming up in Stand Alone mode a
```

Etapa 3. Atualize o endereço IP do novo 9800 WLC ativo. Opcionalmente, atualize seu nome de host.

new-Acitve-9800 WLC# config t
new-Acitve-9800 WLC# hostname <new-hostname>
new-Acitve-9800 WLC# interface <wireless-mgmt-int-id>
new-Acitve-9800 WLC# ip address <a.b.c.d> <a.b.c.d>
new-Acitve-9800 WLC# exit

Etapa 4. Salve a configuração e recarregue o novo 9800 WLC ativo

new-Acitve-9800 WLC# write
new-Acitve-9800 WLC# reload

Depois disso, a segunda caixa é reiniciada e volta com a nova configuração de endereço IP (para evitar a duplicação de endereço IP com o antigo HA 9800 WLC) e com a configuração de HA limpa. O 9800 WLC ativo original mantém o endereço IP original.

### Configuração de limite de tempo de pares

Os chassis ativos e em standby enviam mensagens de keep-alive entre si para garantir que ambos ainda estejam disponíveis.

O tempo limite de peer é usado para determinar se o chassi de peer é perdido se não receber nenhuma mensagem de manutenção de atividade do chassi de peer no tempo limite de peer configurado.

O limite de tempo padrão é 500 ms, mas é configurável por meio da CLI. O valor de limite de tempo configurado é sincronizado com o WLC 9800 standby.

Use este comando para personalizar este temporizador:

```
# chassis timer peer-timeout <500-16000 msec>
```

Use este comando para limpar o temporizador configurado (se necessário):

```
# chassis timer peer-timeout default
```

### Atualização

A atualização padrão (não AP ou ISSU) pode ser feita na interface do usuário da Web. Quando os WLCs estão em um par de HA, eles executam a mesma versão no mesmo modo (de preferência, INSTALAÇÃO).

A página de upgrade da interface de usuário da Web cuida da distribuição de software para ambos os controladores no par e instala e reinicializa as duas unidades ao mesmo tempo.

Isso causa períodos de inatividade idênticos em ambas as unidades. Para outras técnicas que causam menos tempo de inatividade, consulte o <u>Guia de instalação e patch</u>.

### Verificar

Depois que as duas 9800 unidades WLC forem reinicializadas e sincronizadas entre si, você poderá acessálas via console e verificar seu estado atual com estes comandos:

<#root>

```
9800 WLC-1# show chassis
```

```
Chassis/Stack Mac Address : <!--IP address--> - Local Mac Address
Mac persistency wait time: Indefinite
Local Redundancy Port Type: Twisted Pair
H/W Current
Chassis# Role Mac Address Priority Version State IP
1 Active <!--address--> 1 V02 Ready <!--IP address-->
*2 Standby <!--address--> 1 V02 Ready <!--IP address-->
```

**Observação**: o modo de espera também mostra IPs, rastreie o <u>'ID de bug Cisco CSCvm64484'</u> para correção

O '\*' aponta o chassi a partir do qual o comando é executado.

#### <#root>

```
9800 WLC-1# show redundancy
Redundant System Information :
Available system uptime = 1 hour, 35 minutes
Switchovers system experienced = 0
             Standby failures = 0
       Last switchover reason = none
               Hardware Mode = Duplex
   Configured Redundancy Mode = sso
    Operating Redundancy Mode = sso
             Maintenance Mode = Disabled
              Communications = Up
Current Processor Information :
Active Location = slot 1
       Current Software state = ACTIVE
      Uptime in current state = 1 hour, 35 minutes
               Image Version = Cisco IOS Software [Fuji], WLC9500 Software (WLC9500_IOSXE), Experiment
Copyright (c) 1986-2018 by Cisco Systems, Inc.
Compiled Thu 20-Sep-18 03:07 by mcpre
                        BOOT = bootflash:packages.conf,12;
                 CONFIG_FILE =
       Configuration register = 0x2102
Peer Processor Information :
Standby Location = slot 2
       Current Software state = STANDBY HOT
      Uptime in current state = 1 hour, 33 minutes
                Image Version = Cisco IOS Software [Fuji], WLC9500 Software (WLC9500_IOSXE), Experiment
Copyright (c) 1986-2018 by Cisco Systems, Inc.
Compiled Thu 20-Sep-18 03:07 by mcpre
                        B00T = bootflash:packages.conf,12;
                 CONFIG_FILE =
       Configuration register = 0x2102
```

Você pode verificar os dados atuais do WLC 9800 ativo e do standby, para garantir que sejam os mesmos em ambos.

Examples:

| <#root>                                        |        |                |              |            |                              |  |  |  |  |
|------------------------------------------------|--------|----------------|--------------|------------|------------------------------|--|--|--|--|
| 9800 WLC-1# show ap summary chassis active r0  |        |                |              |            |                              |  |  |  |  |
| Number of APs: 2                               |        |                |              |            |                              |  |  |  |  |
| AP Name                                        | Slots  | AP Model       | Ethernet MAC | Radio MAC  | Location                     |  |  |  |  |
| AP Name<br>AP Name                             | 2<br>2 | 3702I<br>3702I | MAC<br>MAC   | MAC<br>MAC | CAL0<br>abcde123456789012345 |  |  |  |  |
| 9800 WLC-1# show ap summary chassis standby r0 |        |                |              |            |                              |  |  |  |  |
| Number of APs: 2                               |        |                |              |            |                              |  |  |  |  |
| AP Name                                        | Slots  | AP Model       | Ethernet MAC | Radio MAC  | Location                     |  |  |  |  |
|                                                |        |                |              |            |                              |  |  |  |  |

| AP</td <td>Name&gt;</td> <td>2</td> <td>3702I</td> <td><!--MAC--> <!--MAC--></td> <td>CALO</td>                 | Name> | 2 | 3702I | MAC MAC | CALO                 |
|----------------------------------------------------------------------------------------------------|-------|---|-------|---------|----------------------|
| AP</td <td>Name&gt;</td> <td>2</td> <td>3702I</td> <td><!--MAC--> <!--MAC--></td> <td>abcde123456789012345</td> | Name> | 2 | 3702I | MAC MAC | abcde123456789012345 |

### Troubleshoot

Exemplo de saída do console de uma sincronização bem-sucedida do par de HA entre dois 9800 WLCs de hardware:

9800 WLC-1

<#root>

```
9800 WLC-1# chassis ha-interface local-ip
```

remote-ip

9800 WLC-1# show chassis

```
Chassis/Stack Mac Address : <!--MAC address--> - Local Mac Address
Mac persistency wait time: Indefinite
Local Redundancy Port Type: Twisted Pair
```

H/W Current Chassis# Role Mac Address Priority Version State IP \*1 Active <!--MAC address--> 1 V02 Ready

9800 WLC-1# wr

Building configuration...
[OK]

9800 WLC-1# reload

Reload command is issued on Active unit, this will reload the whole stack Proceed with reload? [confirm]

MMM DD HH:MM:SS.XXX: %SYS-5-RELOAD: Reload requested by console. Reload Reason: Reload Command. Chassis 1 reloading, reason - Reload command

•

\*MMM DD HH:MM:SS.XXX: %IOSXE\_REDUNDANCY-6-PEER: Active detected chassis 2 as standby. \*MMM DD HH:MM:SS.XXX: %STACKMGR-6-STANDBY\_ELECTED: Chassis 1 R0/0: stack\_mgr: Chassis 2 has been elected

\*MMM DD HH:MM:SS.XXX: %PMAN-3-PROC\_EMPTY\_EXEC\_FILE: Chassis 2 R0/0: pvp: Empty executable used for proce \*MMM DD HH:MM:SS.XXX: %PMAN-3-PROC\_EMPTY\_EXEC\_FILE: Chassis 2 R0/0: pvp: Empty executable used for proce \*MMM DD HH:MM:SS.XXX: %CMRP-5-PRERELEASE\_HARDWARE: Chassis 2 R0/0: cmand: 0 is pre-release hardware

\*MMM DD HH:MM:SS.XXX: %REDUNDANCY-5-PEER\_MONITOR\_EVENT: Active detected a standby insertion (raw-event=F

\*MMM DD HH:MM:SS.XXX: %REDUNDANCY-5-PEER\_MONITOR\_EVENT: Active detected a standby insertion (raw-event=F

\*MMM DD HH:MM:SS.XXX: %IOSXE\_PEM-6-INSPEM\_FM: PEM/FM Chassis 2 slot P0 inserted \*MMM DD HH:MM:SS.XXX: %IOSXE\_PEM-6-INSPEM\_FM: PEM/FM Chassis 2 slot P2 inserted

\*MMM DD HH:MM:SS.XXX: % Redundancy mode change to SSO

\*MMM DD HH:MM:SS.XXX: %VOICE\_HA-7-STATUS: NONE->SSO; SSO mode will not take effect until after a platfor \*MMM DD HH:MM:SS.XXX: Syncing vlan database \*MMM DD HH:MM:SS.XXX: Vlan Database sync done from bootflash:vlan.dat to stby-bootflash:vlan.dat (616 by MMM DD HH:MM:SS.XXX: %PKI-6-AUTHORITATIVE\_CLOCK: The system clock has been set. MMM DD HH:MM:SS.XXX: %PKI-6-CS\_ENABLED: Certificate server now enabled. MMM DD HH:MM:SS.XXX: %HA\_CONFIG\_SYNC-6-BULK\_CFGSYNC\_SUCCEED: Bulk Sync succeeded MMM DD HH:MM:SS.XXX: %VOICE\_HA-7-STATUS: VOICE HA bulk sync done.

MMM DD HH:MM:SS.XXX: %RF-5-RF\_TERMINAL\_STATE: Terminal state reached for (SSO)

#### 9800 WLC-2

<#root>

9800 WLC-2# chassis ha-interface local-ip

remote-ip

#### 9800 WLC-2# show chassis

Chassis/Stack Mac Address : <!--MAC address--> - Local Mac Address Mac persistency wait time: Indefinite Local Redundancy Port Type: Twisted Pair H/W Current Chassis# Role Mac Address Priority Version State IP \*1 Active <!--MAC address--> 1 V02 Ready

9800 WLC-2# wr

Building configuration...
[OK]

#### 9800 WLC-2# reload

Reload command is issued on Active unit, this will reload the whole stack Proceed with reload? [confirm]

MMM DD HH:MM:SS.XXX: %SYS-5-RELOAD: Reload requested by console. Reload Reason: Reload Command. Chassis 1 reloading, reason - Reload command

Press RETURN to get started!

\*MMM DD HH:MM:SS.XXX: %IOSXE\_PLATFORM-3-WDC\_NOT\_FOUND: WDC returned length: 0Adding registry invocations

\*MMM DD HH:MM:SS.XXX: %REDUNDANCY-3-PEER\_MONITOR: PEER\_FOUND event on standby

\*MMM DD HH:MM:SS.XXX: %SMART\_LIC-6-AGENT\_READY: Smart Agent for Licensing is initialized \*MMM DD HH:MM:SS.XXX: %SMART\_LIC-6-AGENT\_ENABLED: Smart Agent for Licensing is enabled \*MMM DD HH:MM:SS.XXX: %SMART\_LIC-6-EXPORT\_CONTROLLED: Usage of export controlled features is not allowed \*MMM DD HH:MM:SS.XXX: %SMART\_LIC-6-HA\_ROLE\_CHANGED: Smart Agent HA role changed to Standby. \*MMM DD HH:MM:SS.XXX: dev\_pluggable\_optics\_selftest attribute table internally inconsistent @ 0x1ED

\*MMM DD HH:MM:SS.XXX: mcp\_pm\_subsys\_init : Init done sucessfullySID Manager, starting initialization ...

\*MMM DD HH:MM:SS.XXX: Notifications initializedSID Manager, completed initialization ...

\*MMM DD HH:MM:SS.XXX: %SPANTREE-5-EXTENDED\_SYSID: Extended SysId enabled for type vlan \*MMM DD HH:MM:SS.XXX: %SMART\_LIC-6-AGENT\_READY: Smart Agent for Licensing is initialized \*MMM DD HH:MM:SS.XXX: %SMART\_LIC-6-AGENT\_ENABLED: Smart Agent for Licensing is enabled \*MMM DD HH:MM:SS.XXX: %SMART\_LIC-6-EXPORT\_CONTROLLED: Usage of export controlled features is not allowed \*MMM DD HH:MM:SS.XXX: %CRYPTO-4-AUDITWARN: Encryption audit check could not be performed \*MMM DD HH:MM:SS.XXX: %VOICE\_HA-7-STATUS: CUBE HA-supported platform detected. \*MMM DD HH:MM:SS.XXX: %IOSXE\_VMAN-3-MSGINITFAIL: Failed to initialize required Virt-manager resource: In \*MMM DD HH:MM:SS.XXX: mcp\_pm\_init\_done : Called \*MMM DD HH:MM:SS.XXX: %ONEP\_BASE-6-SS\_ENABLED: ONEP: Service set Base was enabled by Default

\*MMM DD HH:MM:SS.XXX: cwan\_pseudo\_oir\_insert\_one: [0/0] ctrlr[16506] already analyzed \*MMM DD HH:MM:SS.XXX: %CRYPTO\_ENGINE-5-KEY\_ADDITION: A key named TP-self-signed-1598997203 has been gene \*MMM DD HH:MM:SS.XXX: %CRYPTO\_ENGINE-5-KEY\_ADDITION: A key named ca has been generated or imported by ca \*MMM DD HH:MM:SS.XXX: %CRYPTO\_ENGINE-5-KEY\_ADDITION: A key named ewlc-tp1 has been generated or imported \*MMM DD HH:MM:SS.XXX: %AAA-5-USER\_RESET: User admin failed attempts reset by console \*MMM DD HH:MM:SS.XXX: %CRYPTO\_ENGINE-5-KEY\_REPLACE: A key named TP-self-signed-1598997203 has been repla \*MMM DD HH:MM:SS.XXX: %SSH-5-DISABLED: SSH 1.99 has been disabled \*MMM DD HH:MM:SS.XXX: %CRYPTO\_ENGINE-5-KEY\_REPLACE: A key named ca has been replaced by crypto config w \*MMM DD HH:MM:SS.XXX: %CRYPTO\_ENGINE-5-KEY\_REPLACE: A key named ewlc-tp1 has been replaced by crypto con MMM DD HH:MM:SS.XXX: %SPA\_OIR-6-OFFLINECARD: SPA (BUILT-IN-4X10G/1G) offline in subslot 0/0 MMM DD HH:MM:SS.XXX: %IOSXE OIR-6-INSCARD: Card (fp) inserted in slot F0 MMM DD HH:MM:SS.XXX: %IOSXE\_OIR-6-ONLINECARD: Card (fp) online in slot F0 MMM DD HH:MM:SS.XXX: %IOSXE\_OIR-6-INSCARD: Card (cc) inserted in slot 0 MMM DD HH:MM:SS.XXX: %IOSXE\_OIR-6-ONLINECARD: Card (cc) online in slot 0 MMM DD HH:MM:SS.XXX: %IOSXE\_OIR-6-INSSPA: SPA inserted in subslot 0/0 MMM DD HH:MM:SS.XXX: %IOSXE\_OIR-3-SPA\_INTF\_ID\_ALLOC\_FAILED: Failed to allocate interface identifiers for MMM DD HH:MM:SS.XXX: %SYS-5-RESTART: System restarted --Cisco IOS Software [Fuji], WLC9500 Software (WLC9500\_IOSXE), Experimental Version 16.10.20180920:011848 Copyright (c) 1986-2018 by Cisco Systems, Inc. Compiled Thu 20-Sep-18 03:07 by mcpre MMM DD HH:MM:SS.XXX: %LINEPROTO-5-UPDOWN: Line protocol on Interface GigabitEthernet0, changed state to MMM DD HH:MM:SS.XXX: %SSH-5-ENABLED: SSH 1.99 has been enabled MMM DD HH:MM:SS.XXX: %SYS-6-BOOTTIME: Time taken to reboot after reload = 328 seconds MMM DD HH:MM:SS.XXX: %SMART LIC-3-HOT STANDBY OUT OF SYNC: Smart Licensing agent on hot standby is out of MMM DD HH:MM:SS.XXX: %SPA\_OIR-6-ONLINECARD: SPA (BUILT-IN-4X10G/1G) online in subslot 0/0 MMM DD HH:MM:SS.XXX: %IOSXE\_SPA-6-UPDOWN: Interface TenGigabitEthernet0/0/2, link down due to local faul MMM DD HH:MM:SS.XXX: %IOSXE\_SPA-6-UPDOWN: Interface TenGigabitEthernet0/0/3, link down due to local faul MMM DD HH:MM:SS.XXX: BUILT-IN-4X10G/1G[0/0] : Unsupported rate(0) for the XCVR inserted inport 0 xcvr\_ty MMM DD HH:MM:SS.XXX: BUILT-IN-4X10G/1G[0/0] : Unsupported rate(0) for the XCVR inserted inport 1 xcvr\_ty MMM DD HH:MM:SS.XXX: %PKI-3-KEY CMP MISMATCH: Key in the certificate and stored key does not match for MMM DD HH:MM:SS.XXX: %PKI-4-NOAUTOSAVE: Configuration was modified. Issue "write memory" to save new ce MMM DD HH:MM:SS.XXX: %TRANSCEIVER-3-INIT FAILURE: SIP0/0: Detected for transceiver module in TenGigabit MMM DD HH:MM:SS.XXX: %LINK-3-UPDOWN: SIP0/0: Interface TenGigabitEthernet0/0/0, changed state to up

MMM DD HH:MM:SS.XXX: %PLATFORM-6-RF\_PROG\_SUCCESS: RF state STANDBY HOT

Execute este comando em qualquer unidade e, por padrão, a cada 5 segundos você verá uma atualização da sincronização de alta disponibilidade:

<#root>

```
# show redundancy history monitor [ interval <5-3600 seconds > ]
```

```
Sep 21 15:24:24.727 RF_EVENT_CLIENT_PROGRESSION(503) RP Platform RF(1340) op=8 rc=0
Sep 21 15:24:24.727 RF_EVENT_CLIENT_PROGRESSION(503) RP Platform RF(1340) op=8 rc=11
Sep 21 15:24:24.740 RF_EVENT_CLIENT_PROGRESSION(503) CWAN Interface Events(1504) op=8 rc=0
Sep 21 15:24:24.741 RF_EVENT_CLIENT_PROGRESSION(503) CWAN Interface Events(1504) op=8 rc=0
Sep 21 15:24:24.741 RF_EVENT_CLIENT_PROGRESSION(503) CWAN Interface Events(1504) op=8 rc=11
Sep 21 15:24:24.741 RF_EVENT_CLIENT_PROGRESSION(503) NAT HA(401) op=8 rc=0
Sep 21 15:24:24.741 RF_EVENT_CLIENT_PROGRESSION(503) NAT HA(401) op=8 rc=0
Sep 21 15:24:24.741 RF_EVENT_CLIENT_PROGRESSION(503) NAT HA(401) op=8 rc=0
Sep 21 15:24:24.741 RF_EVENT_CLIENT_PROGRESSION(503) NAT HA(401) op=8 rc=0
Sep 21 15:24:24.741 RF_EVENT_CLIENT_PROGRESSION(503) NAT64 HA(404) op=8 rc=0
Sep 21 15:24:24.741 RF_EVENT_CLIENT_PROGRESSION(503) NAT64 HA(404) op=8 rc=0
Sep 21 15:24:24.741 RF_EVENT_CLIENT_PROGRESSION(503) NAT64 HA(404) op=8 rc=0
Sep 21 15:24:24.741 RF_EVENT_CLIENT_PROGRESSION(503) NAT64 HA(404) op=8 rc=0
Sep 21 15:24:24.741 RF_EVENT_CLIENT_PROGRESSION(503) NAT64 HA(404) op=8 rc=0
Sep 21 15:24:24.741 RF_EVENT_CLIENT_PROGRESSION(503) NAT64 HA(404) op=8 rc=0
Sep 21 15:24:24.743 RF_EVENT_CLIENT_PROGRESSION(503) DHCPv6 Relay(148) op=8 rc=0
Sep 21 15:24:24.743 RF_EVENT_CLIENT_PROGRESSION(503) DHCPv6 Relay(148) op=8 rc=0
```

```
Sep 21 15:24:24.743 RF_EVENT_CLIENT_PROGRESSION(503) DHCPv6 Relay(148) op=8 rc=11
Sep 21 15:24:24.782 RF_EVENT_CLIENT_PROGRESSION(503) DHCPv6 Server(149) op=8 rc=0
Sep 21 15:24:24.782 RF_EVENT_CLIENT_PROGRESSION(503) DHCPv6 Server(149) op=8 rc=0
Sep 21 15:24:24.782 RF_EVENT_CLIENT_PROGRESSION(503) DHCPv6 Server(149) op=8 rc=11
Sep 21 15:24:24.783 RF_EVENT_CLIENT_PROGRESSION(503) Last Slave(65000) op=8 rc=0
Sep 21 15:24:25.783 RF_PROG_STANDBY_HOT(105) Last Slave(65000) op=8 rc=0
Sep 21 15:24:25.783 RF_EVENT_CLIENT_PROGRESSION(503) Last Slave(65000) op=8 rc=0
```

End = e Freeze = f

Enter Command: e

Para ter uma visão mais detalhada do processo de sincronização de alta disponibilidade, execute este comando:

# show logging process stack\_mgr internal

#### Sobre esta tradução

A Cisco traduziu este documento com a ajuda de tecnologias de tradução automática e humana para oferecer conteúdo de suporte aos seus usuários no seu próprio idioma, independentemente da localização.

Observe que mesmo a melhor tradução automática não será tão precisa quanto as realizadas por um tradutor profissional.

A Cisco Systems, Inc. não se responsabiliza pela precisão destas traduções e recomenda que o documento original em inglês (link fornecido) seja sempre consultado.